## INSTRUCTIVO PARA PAGAR BOLETAS DE MATRICULA Y HABILITACION AL COLEGIO DE ARQUITECTOS PROVINCIAL MEDIANTE BOTON DE PAGOS

Ingresar a Colegio-arquitectos.com.ar, haga click en AUTOGESTION y loguearse con su usuario y contraseña-.

## 1- Seleccionar impresión de boletas- habilitacion de matricula

| Inicio Expedientes -                                                                                          | Herramientas <del>-</del>          | Capacitación <del>-</del>        | Impresión de Boletas <del>-</del>        | Certificados <del>-</del> | Descargas <del>-</del> | Sesión <del>-</del> | Ayuda <del>-</del> |  |  |
|----------------------------------------------------------------------------------------------------|------------------------------------|----------------------------------|------------------------------------------|---------------------------|------------------------|---------------------|--------------------|--|--|
|                                                                                                    |                                    |                                  | Habilitación de matrícula                | 1                         |                        |                     |                    |  |  |
| 2- Seleccionar imprimir boleta                                                                                |                                    |                                  |                                          |                           |                        |                     |                    |  |  |
| Impresión de Boletas de Habilitación de Matrícula<br>Arquitecto, su matrícula registra deuda de habilitación. |                                    |                                  |                                          |                           |                        |                     |                    |  |  |
|                                                                                                    |                                    |                                  |                                          |                           |                        |                     |                    |  |  |
| Vencida                                                                                                    | A Vencer                           | F                                | echa Vencimiento                         |                           | D                      | euda No Gene        | erada              |  |  |
| <b>Vencida</b><br>9600.00                                                                                     | A Vencer                           | <b>F</b>                         | echa Vencimiento<br>0/03/2021            |                           | <b>D</b>               | euda No Gene        | erada              |  |  |
| Vencida<br>9600.00<br>Para generar la boleta de para                                                          | A Vencer<br>go de Habilitación Anu | F<br>1<br>ual, click en botón Im | echa Vencimiento<br>0/03/2021<br>primir. |                           | 21<br>21               | euda No Gene        | erada              |  |  |

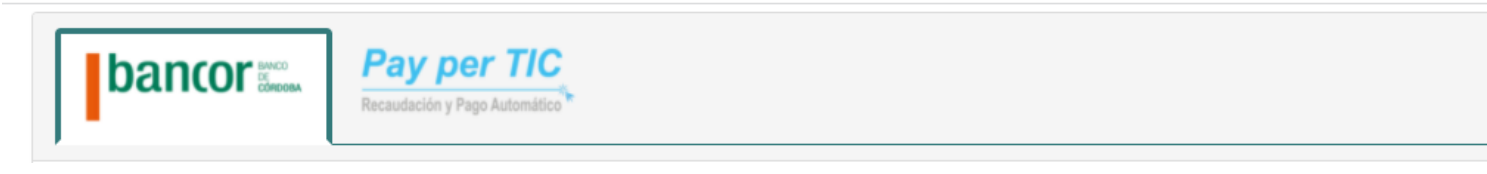

4- Seleccionar la boleta a pagar (cuerpo 1 deuda anterior y cuota 1 del año en curso) + cuerpo 2 completa la habilitación para registro de tareas

## 4.1 Luego, generar boleta

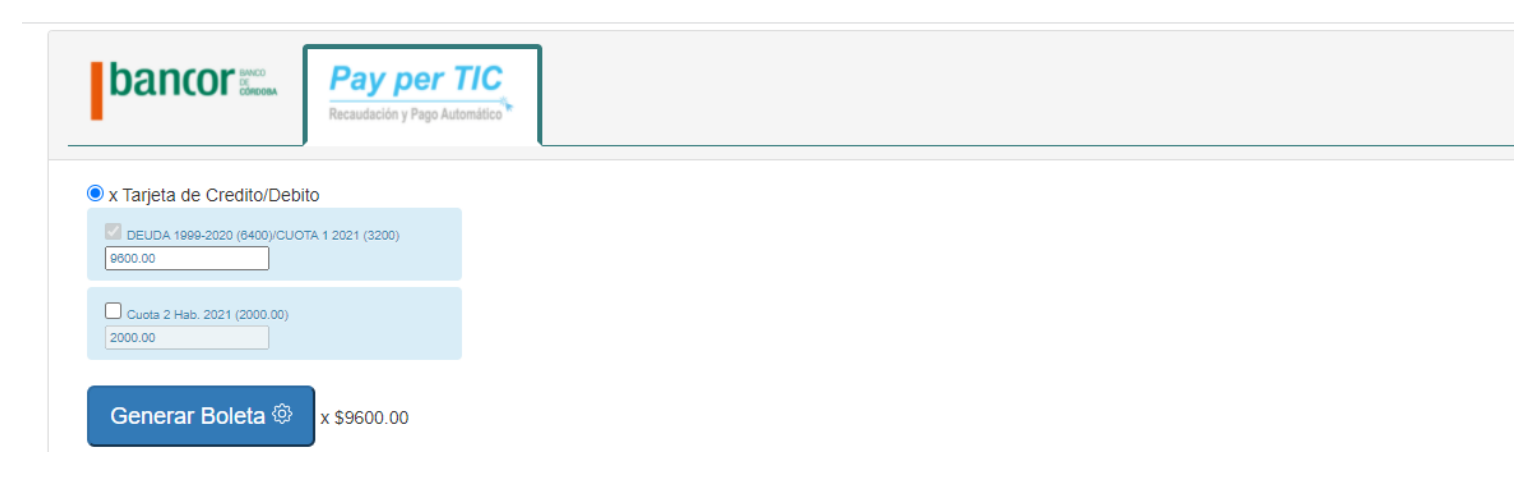

## 5- Seleccionar PAGAR

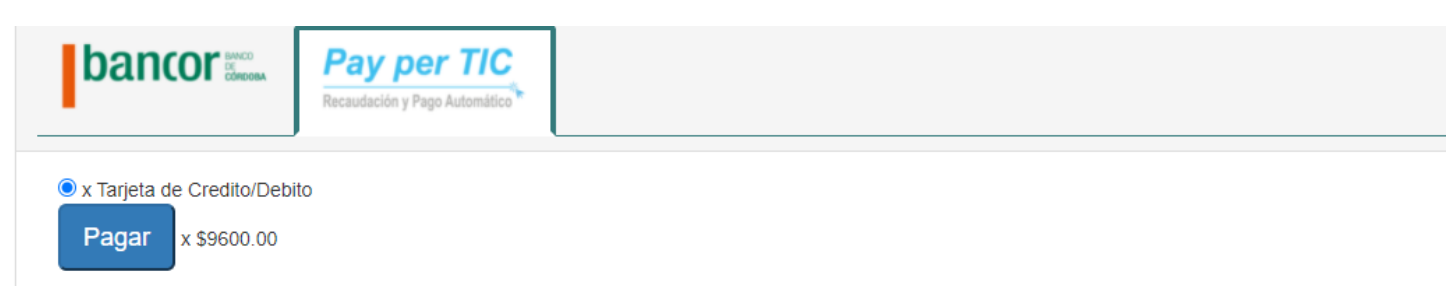

6- Completar el formulario con los datos requeridos, seleccionar el medio de pago (tarjeta de débito o crédito), aceptar los términos y optar por PAGAR AHORA

| Monto                                    | • |  |  |  |  |  |  |
|------------------------------------------|---|--|--|--|--|--|--|
| <b>9</b> .600,00                         |   |  |  |  |  |  |  |
| Medios de pago disponibles               |   |  |  |  |  |  |  |
| Seleccioná un medio de pago              |   |  |  |  |  |  |  |
|                                          |   |  |  |  |  |  |  |
|                                          |   |  |  |  |  |  |  |
|                                          |   |  |  |  |  |  |  |
| Acepto los terminos y contaciones de uso |   |  |  |  |  |  |  |
| 🚍 PAGAR AHORA 🛛 🏞 DELEGAR PAGO           |   |  |  |  |  |  |  |
|                                          |   |  |  |  |  |  |  |

- Aparecerá en pantalla el comprobante del pago y a su vez se enviará una copia al mail registrado en el colegio
- Este comprobante será válido para el envío al Colegio de Arquitectos para su registro final

SU PAGO SE ACREDITARÁ EN EL ACTO